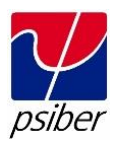

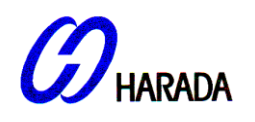

# PsiberData 社製

# ワイヤーエキスパート専用ソフトウェア eXport

インストールマニュアル

## 注意

本マニュアルはワイヤーエキスパート専用ソフトウェア eXport をご使用するために作成さ れております。また、本マニュアル、全ての情報や企業のロゴマーク、商標、映像や画像な どの著作権は全て Psiber Data 社に帰属します。Psiber Data 社は当該ソフトウェアのイン ストールもしくは使用によって発生したとされるいかなる損失に対して責任を負うことは出 来ません。

ワイヤーエキスパートまたは eXport に関する詳細な情報をご希望の場合は、

原田産業(株)情報通信チーム sales-info@haradacorp.co.jp までお問い合わせください。

eXport の動作環境(最低必要):

- Microsoft Windows® XP/7/8, 32-bit
- Intel Core 2 Duo, 2Ghz
- 200MB フリーディスクスペース(インストールに必要)
- 1GB(RAM)
- Microsoft .NET framework 4.0

システム要件(推奨):

- Microsoft Windows® XP/7/8, 64-bits
- Intel Core i3, 2.4Ghz 以上
- 4GB(RAM)

## 内容

- はじめに
- 新規インストール
- 以前のバージョンからアップグレード
- インストール作業のキャンセル
- 装置スソフトウェアのアップグレード
- トラブルシューティング

す。

#### はじめに

ご使用 OS のインストールフォルダを選択してください。32 ビット用には x86 を、64 ビット用には x64 を選択してください。ステップ 1 と 2 をインストールし、eXport インストールを実行しま

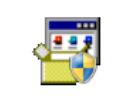

Step\_1\_drvupdate -x86.exe

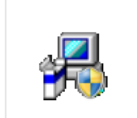

1. ステップ\_*1\_drvupdate-xXX.exe*を開き、eXport インストール前に、 ActiveSync ドライブをインストールしてください。

Step\_2\_dotNetFx4 0\_Full\_x86\_x64.ex

2. ステップ\_**2\_dotNetFx40\_Full\_x86\_x64.exe**を開き、eXport インストール

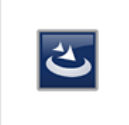

Step\_3\_eXport\_se tup\_v6.0.5\_x86.ex

3. ステップ\_*3\_eXport\_setup\_vX.X.X\_xXX.exe*を開き、eXport をインストールします。最新バージョンは下記リンク先で入手してください。.

http://asia.psiberdata.com/en/home/products/by-application/cable-

前に、Microsoft .NET フレームワークをインストールしてください。

tester/wirexpert-software-release.html.

#### 新規インストール

1. セットアップファイルを実行後、インストールを開始します。

| e | Xport - InstallShield Wizard                                                                                                    |
|---|----------------------------------------------------------------------------------------------------|
| 2 | Preparing to Install<br>eXport Setup is preparing the InstallShield Wizard, which will<br>guide you through the program setup process. Please wait. |
| 2 | Extracting: eXport.msi                                                                                                    |
|   | Cancel                                                                                                    |

2. 'Next'をクリックして進んでください

|        | Welcome to the InstallShield Wizard for<br>eXport                                            |
|--------|----------------------------------------------------------------------------------------------|
| psiber | The InstallShield(R) Wizard will install eXport on your computer.<br>To continue, dick Next. |
| (      | WARNING: This program is protected by copyright law and international treaties.              |
| 2      | Caprel                                                                                       |

- 3. "User Name"(ユーザーネーム)と"Organization Name"(組織名)を入力してくださ
  - い。'Next'をクリックして次に進みます。

| <b>i</b>                         | eXport -                    | Instal <mark>I</mark> Shield V | Vizard         | ×      |
|----------------------------------|-----------------------------|--------------------------------|----------------|--------|
| Customer Info<br>Please enter ye | rmation<br>our information. |                                |                | port   |
| <u>U</u> ser Name:               |                             |                                | -              |        |
| Psiber Date                      |                             |                                |                |        |
| Organization:                    |                             |                                |                |        |
| Psiber Data Pt                   | e Ltd                       |                                |                |        |
|                                  |                             |                                |                |        |
|                                  |                             |                                |                |        |
|                                  |                             |                                |                |        |
|                                  |                             |                                |                |        |
|                                  |                             |                                |                |        |
|                                  |                             |                                |                |        |
| InstallShield ———                |                             |                                |                |        |
|                                  |                             | < <u>B</u> ack                 | <u>N</u> ext > | Cancel |

4. プログラムのインストール先を変更したい場合、'Change' をクリックし、保存先を変 更してください。そうでない場合は、'Next'をクリックし、標準設定をご使用ください。

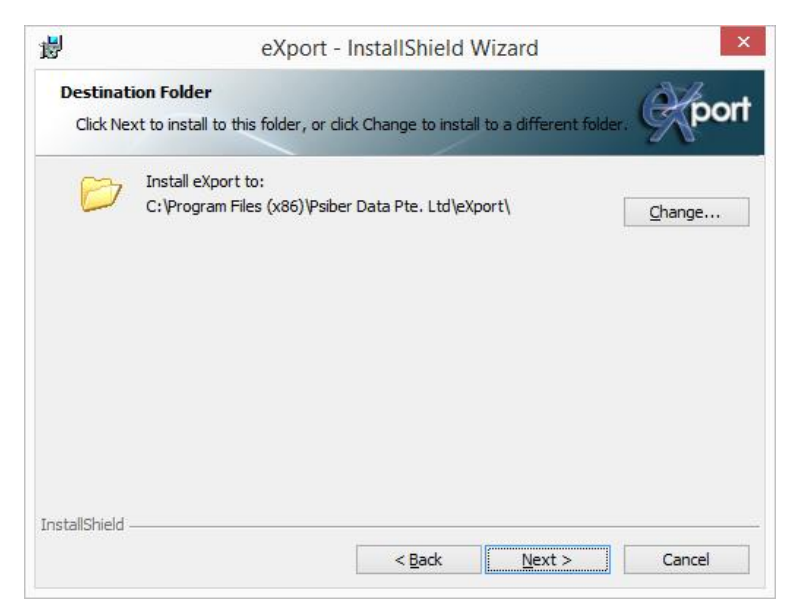

5. 'Install'をクリックして、インストールを開始します。

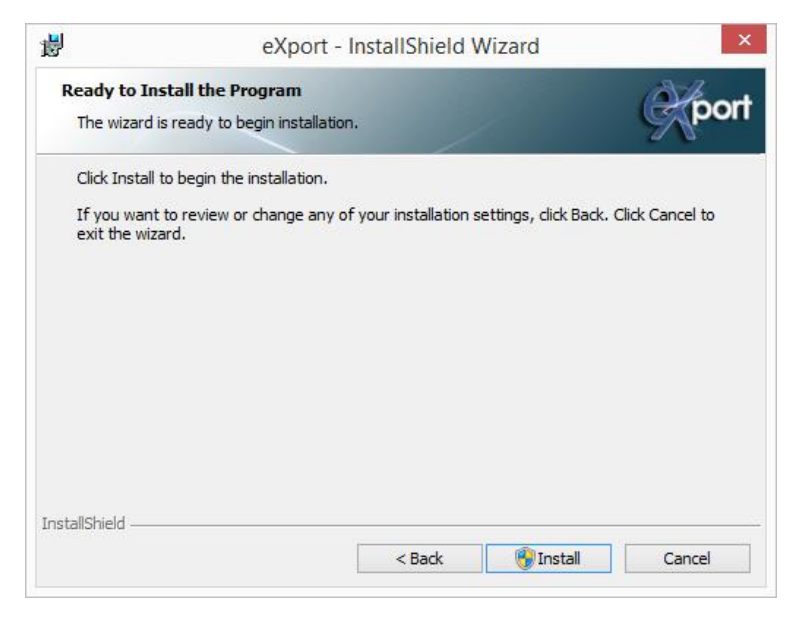

| <b>B</b>       | eXport - I                                         | InstallShield V      | Vizard                           | - 🗆 × |
|----------------|----------------------------------------------------|----------------------|----------------------------------|-------|
| Installing     | eXport                                             |                      | 100                              | 18th  |
| The pro        | gram features you selected are                     | being installed.     |                                  | Spon  |
| P              | Please wait while the InstallS<br>several minutes. | hield Wizard install | s eXport. This <mark>m</mark> ay | take  |
|                | Status:                                            |                      |                                  |       |
|                | Copying new files                                  |                      |                                  |       |
|                |                                                    |                      |                                  |       |
|                |                                                    |                      |                                  |       |
|                |                                                    |                      |                                  |       |
|                |                                                    |                      |                                  |       |
|                |                                                    |                      |                                  |       |
|                |                                                    |                      |                                  |       |
|                |                                                    |                      |                                  |       |
|                |                                                    |                      |                                  |       |
| nstallShield - |                                                    |                      |                                  |       |

6. インストールが完了します。

'Launch eXport'をクリックし、インストーラ上のプログラムを開始します。 'Finish'をクリックし、インストール作業を完了し、終了します。

| il and a second second | eXport - InstallShield Wizard                                                                   |
|----------------------------------------------------------------------------------------------------|-------------------------------------------------------------------------------------------------|
| $\checkmark$                                                                                                    | InstallShield Wizard Completed                                                                  |
| psiber                                                                                                    | The InstallShield Wizard has successfully installed eXport. Click<br>Finish to exit the wizard. |
|                                                                                                    | Launch eXport                                                                                   |
| G                                                                                                    | port                                                                                            |
| 4                                                                                                    |                                                                                                 |

## バージョンのアップグレード

以前にリリースされたバージョンの eXport をお使いであれば、アップグレードを実施してください。'Yes' をクリックし進みます。

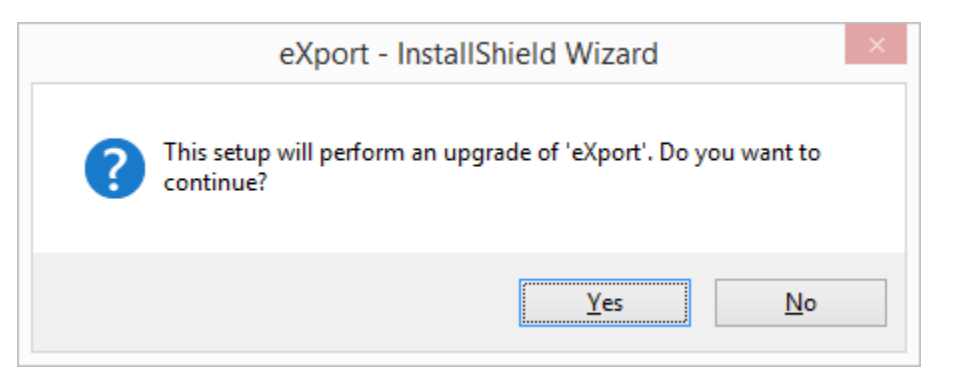

2. eXport のアップグレードを開始します。 'Next' をクリックし進みます。

|          | eXport - InstallShield Wizard                                                                                                    |
|----------|----------------------------------------------------------------------------------------------------|
|          | Preparing to Install<br>export Setup is preparing the InstallShield Wizard, which will<br>guide you through the program setup process. Please wait.<br>Extracting: eXport.msi |
| <b>B</b> | eXport - InstallShield Wizard                                                                                                    |
| psiber   | Resuming the InstallShield Wizard for eXport                                                                                                    |
|          | < Back Next > Cancel                                                                                                    |

3. アップグレードなので、院スール先の変更は出来ません。新しくアップデートされた ファイルは以前に eXport がインストールされた保存先と同じ場所にコピーされます。

| <b>J</b>              | eXport - Inst                                          | allShield W     | izard            |        | ×    |
|-----------------------|--------------------------------------------------------|-----------------|------------------|--------|------|
| Installing<br>The pro | <b>j eXport</b><br>gram features you selected are bein | g installed.    |                  | Ŕ      | oorl |
| P                     | Please wait while the InstallShield several minutes.   | Wizard installs | eXport. This may | y take |      |
|                       | Status:                                                |                 |                  |        |      |
|                       | Copying new files                                      |                 |                  |        |      |
|                       |                                                        |                 |                  |        |      |
|                       |                                                        |                 |                  |        |      |
|                       |                                                        |                 |                  |        |      |
|                       |                                                        |                 |                  |        |      |
|                       |                                                        |                 |                  |        |      |
|                       |                                                        |                 |                  |        |      |
|                       |                                                        |                 |                  |        |      |
| InstallShield         |                                                        |                 |                  |        |      |

4. 'Finish'をクリックして、インストール作業を終了します。

| ₿                  | eXport - InstallShield Wizard ×                                                                 |
|--------------------|-------------------------------------------------------------------------------------------------|
| <b>V</b><br>psiber | InstallShield Wizard Completed                                                                  |
|                    | The InstallShield Wizard has successfully installed eXport. Click<br>Finish to exit the wizard. |
| (F                 | Poort                                                                                           |
|                    | < <u>B</u> ack <b>Einish</b> Cancel                                                             |

#### インストーラのキャンセル

インストール作業は 'Cancel' をクリックすると、インストール作業中にキャンセルすることが可能です。 'Yes' でインストールをキャンセルするか、 'No' でインストールを継続します。

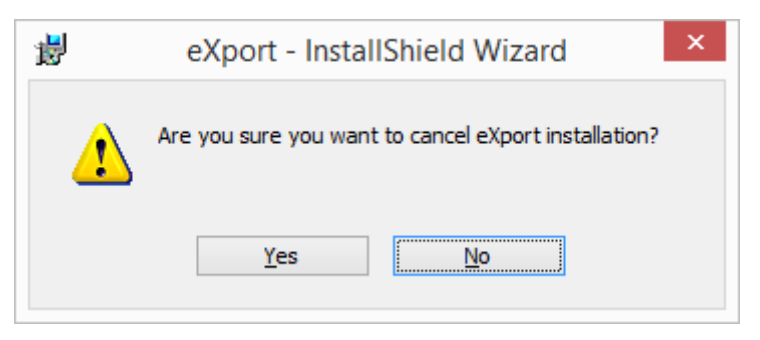

2. インストール作業が不完全で、eXport は動作しません。

| ⊌<br>▼ | eXport - InstallShield Wizard InstallShield Wizard Completed                                                                                                    |
|--------|----------------------------------------------------------------------------------------------------|
| psiber | The wizard was interrupted before eXport could be completely<br>installed.<br>Your system has not been modified. To install this program at a<br>later time, please run the installation again. |
| Ó      | Click Finish to exit the wizard.                                                                                                    |
|        | < Back Einish Cancel                                                                                                    |

#### 装置ソフトウェアのアップデート

1. ツールから「装置ソフトウェア・アップデート」を選択してください。

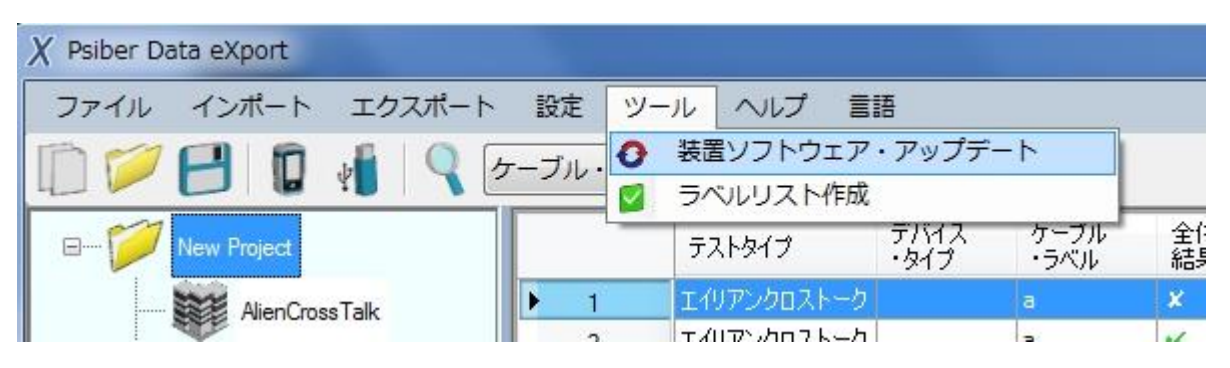

OK

- アップデートを進める前に、USB フラッシュドライブが作業される PC 等にきちんと 接続されているかをご確認ください。
- 3. 警告メッセージが出ます。ご確認後、'OK'をクリックしてください。

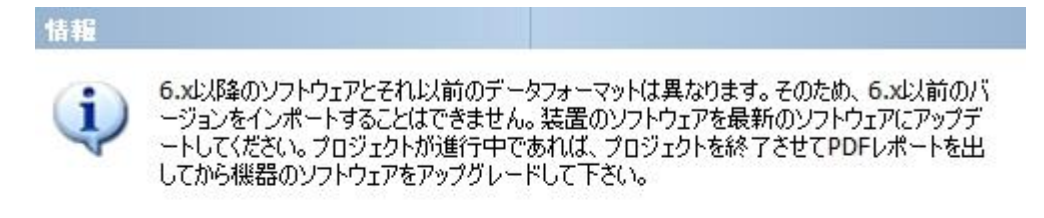

4. アップデートを進めるため、'OK'をクリックします。

| 装置ソフトウェア・アップデート     |       |
|---------------------|-------|
| この操作はUSBにソフトウェアを作成し | 」ます。  |
| D:¥                 |       |
|                     |       |
|                     |       |
|                     |       |
|                     |       |
|                     | ок 中止 |
|                     |       |

5. アップデート中、ステータスバーが進行状況を表示します。

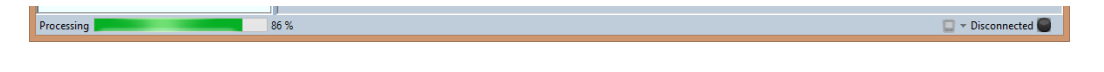

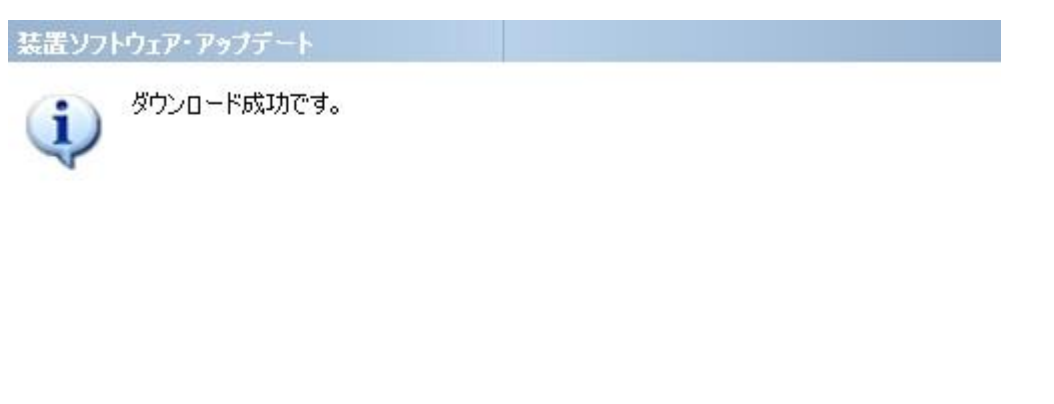

コピー作業が完了すると下記のように表示されます。'OK'をクリックし、先に進みます。

6. ファイルは USB フラッシュディスクのフォルダにある"RXPert"フォルダに保存されます。

OK

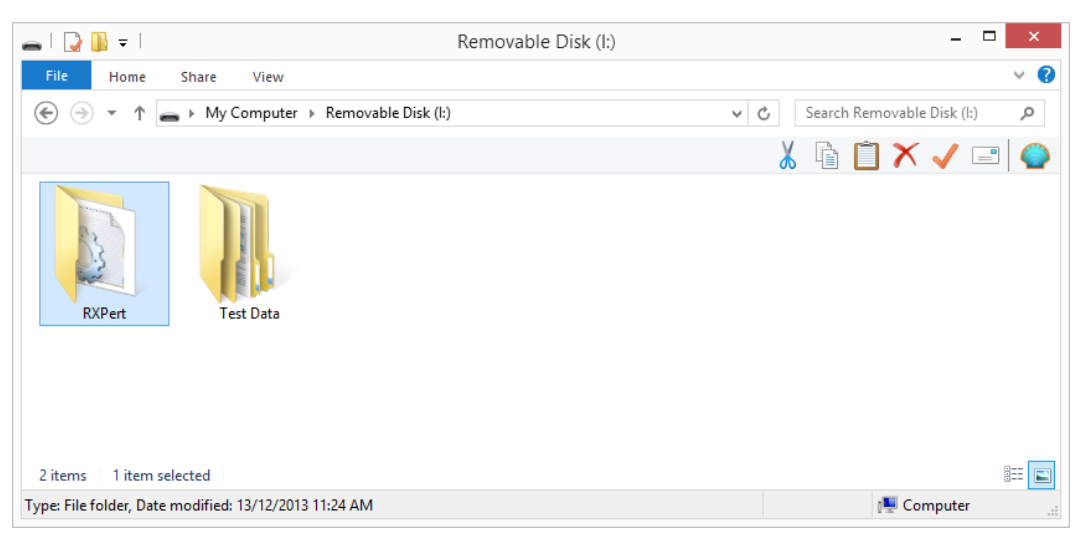

USB フラッシュディスクがない場合、すぐに接続してください。

| Warning |                                  |    |
|---------|----------------------------------|----|
|         | Please select a USB Flash Drive! |    |
|         |                                  | ОК |

### トラブルシューティング

1. インストール作業中にエラーが発生した場合(下記のような表示)、以下の手順で 問題解決します。

| 岁 eXport | Installer Information                                                                                                    |
|----------|----------------------------------------------------------------------------------------------------|
| <b></b>  | Error 1904. Module C:\Windows\SysWOW64\rapi.dll<br>failed to register. HRESULT -2147220473. Contact<br>your support personnel. |
|          | QK                                                                                                    |

Windows XP で 32 もしくは 64 ビットをお使いの方

"¥redist¥Windows XP¥setup.msi"で Active Sync 4.5.をインストールしてください。

Windows 7 もしくは 8 で 32 ビットをお使いの方

- "¥redist¥Windows 7 or 8¥x64¥drvupdate-x64.exe"でWindows モバイルデ バイスセンタ 6.1.をインストールしてください
- 2. インストール中に"SQL CE Installation Warning"が発生しますので、'OK'をクリック してインストールを進めてください。

以上